# **ONLINE ANIMAL DATA/REGISTRATION INSTRUCTIONS**

### Start a Registration Job

- Login to Herdbook
- Go To Data Entry Online
- Select Manual Job from the blue tabs on the left side of the screen
- Enter a job title in the Title box that will help you identify the purpose of the job
- Job Type Animal Data Reporting
- Select Start New Job
- Enter the following calf data

# Enter Calf Data (all <u>underlined</u> fields are required)

- 1 DamRegNbr (Birth Dam Registration Number) Enter ASA number of dam who actually gave birth to the calf. (Natural Dam or Recip Dam)
  - If dam is a new commercial dam that has never had a calf reported with ASA
    - a. Enter Dam Tattoo
    - b. Select the BrthDam tab
    - c. Enter her birth date in the BrthDt column
    - d. Enter her Breed Codes in BrdCds column
      - Use "PB" if animal is purebred. Breed codes must be entered as fractions with a space between the fraction and breed code. (Example PB AN or 3/8 AN 5/8 GV)
  - If calf is an embryo select the **DonorDam** tab (for additional Donor Dam and Embryo registration requirements see page 4)
    - e. Enter Donor Registration number in the DonorRegNbr column
- 2 AnmRegNbr If registering an animal previously reported, enter animal's ASA number.
- 3 <u>AnmTatt (Animal Tattoo)</u> Enter calf tattoo. To register an animal, the tattoo must contain the letter representing the year of birth.
  - $J 2021 \quad K 2022 \quad L 2023 \quad M 2024 \quad N 2025 \quad P 2026 \quad R 2027 \quad S 2028$

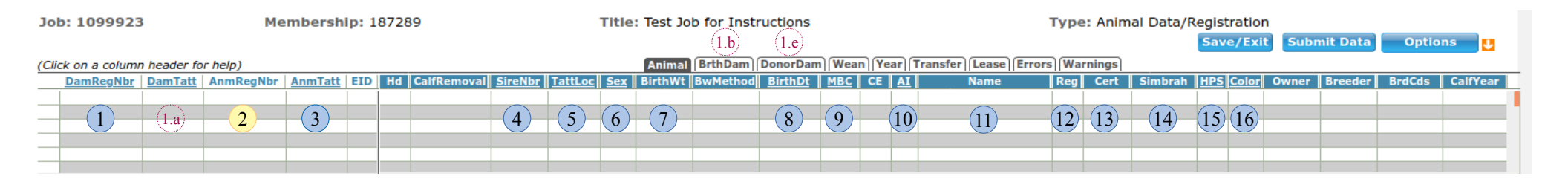

| come 187289 - AME                           | RICAN SIMMENTAL ASS | OC (Logout) |         |                                             |                              | н            | lerdbook S |  |  |  |  |
|---------------------------------------------|---------------------|-------------|---------|---------------------------------------------|------------------------------|--------------|------------|--|--|--|--|
|                                             |                     | 1           |         |                                             |                              |              |            |  |  |  |  |
|                                             |                     |             |         |                                             |                              |              |            |  |  |  |  |
|                                             | Online I            | Data Ent    | try - N | lew J                                       | ob                           |              |            |  |  |  |  |
|                                             |                     |             |         |                                             |                              |              |            |  |  |  |  |
| Inventory 187289 - AMERICAN SIMMENTAL ASSOC |                     |             |         |                                             |                              |              |            |  |  |  |  |
| intentory                                   | Title               | -           |         |                                             |                              |              |            |  |  |  |  |
| Transfer                                    |                     |             |         |                                             |                              |              |            |  |  |  |  |
|                                             | Job Type            |             |         | Preload                                     | Animals*                     |              |            |  |  |  |  |
| Incomplete Jobs                             | Animal Data Report  | ing         | 2=      | Group                                       | Individ                      | uals         |            |  |  |  |  |
| Manual Jak                                  | OTHE Enrollment     |             | 20      | Animal Groups for 187289                    |                              |              |            |  |  |  |  |
| Manual Job                                  | OAnimal Pictures    |             | 2=      | No Group                                    |                              |              |            |  |  |  |  |
|                                             | ODNA Record         |             | 2m      | Default Groups                              |                              |              |            |  |  |  |  |
|                                             |                     |             |         | 202                                         | 4 Spring THE                 | Females      |            |  |  |  |  |
|                                             |                     |             |         | 202                                         | males                        |              |            |  |  |  |  |
|                                             |                     |             |         | 202                                         | s                            |              |            |  |  |  |  |
|                                             |                     |             |         | 202                                         | Females                      |              |            |  |  |  |  |
|                                             |                     |             |         | 202                                         | males                        |              |            |  |  |  |  |
|                                             |                     |             |         | 202                                         | 3 Born Caive<br>3 Spring THE | S<br>Fomplor |            |  |  |  |  |
|                                             |                     |             |         | 202                                         | 2 Fall THE Fe                | males        | nales      |  |  |  |  |
|                                             |                     |             |         | 2022 Born Calves<br>2021 Spring THE Females |                              |              |            |  |  |  |  |
|                                             |                     |             |         |                                             |                              |              |            |  |  |  |  |
|                                             |                     |             |         | As Anima                                    | ls                           | ۲            |            |  |  |  |  |
|                                             |                     |             |         | As Dams                                     |                              | 0            |            |  |  |  |  |
|                                             |                     |             |         | *Animal Data Reporting only                 |                              |              |            |  |  |  |  |

1

## **ONLINE ANIMAL DATA/REGISTRATION INSTRUCTIONS**

4 SireNbr (Sire Registration Number) – Sire must be registered before calf will qualify for registration.

- Natural service sires born on or after 1/1/2025 and all AI sires must meet ASAs DNA requirements (may include testing for genetic defects) before their calves can be registered, this includes sires of other breeds.
- If sire is registered with another breed and not already Foundation Registered with ASA send a copy of his pedigree or other breed registration number to <u>simmental@simmgene.com</u> to request registration for \$25.00.

5 <u>TattLoc (Tattoo Location)</u> – The location of tattoo or brand on the animal.

BE – Both EarsLH – Left HipRE – Right EarLS – Left ShouderRH – Right HipLE – Left EarRS – Right ShoulderLR – Left RibRR – Right RibCE – Combination Ears

#### 6 <u>Sex</u>\* – Sex of calf

B – Bull S – Steer C – Heifer/Cow

\*If male is castrated at birth use S for birth sex. If castrated at weaning or later designate S at yearling.

- (7) **BirthWt (Birth Weight)** Birth weight of the calf.
- 8 Birth Date Birth date of the calf.

#### 9 MBC (Multiple Birth Code)

| 1 – Single            | 6 – Frozen ET            |
|-----------------------|--------------------------|
| 2 – Twin Same Sex     | 7 – ET Twin Same Sex     |
| 3 – Triplets          | 8 – ET Twin Opposite Sex |
| 4 – Twin Opposite Sex | 9 – Fresh ET             |

#### 10 <u>AI</u> – Breeding Method.

Y – AI Bred N – Pasture Bred

Membership: 187289 Job: 1099923 Title: Test Job for Instructions Type: Animal Data/Registration (1.b) Options (1.e)Save/Exit Submit Data Animal BrthDam DonorDam Wean Year Transfer Lease Errors Warnings (Click on a column header for help) DamRegNbr DamTatt AnmRegNbr AnmTatt EID Hd CalfRem Simbrah HPS Color Owner Breeder BrdCds CalfYea TattLoc BirthWt BwMethor BirthD Reg Cert AI (3)(4)(5)(6) (7) (15)(16) 2 9 8) (10)(11)(12) (13)(14)1.a

# **ONLINE ANIMAL DATA/REGISTRATION INSTRUCTIONS**

| 11 Name – Name of the calf. (30 characters or less including spaces)                                                     |
|----------------------------------------------------------------------------------------------------|
| 12 Reg (Registration Request) – if left blank calf will not be registered                                                |
| Y – Register<br>T – Register and transfer the registration certificate<br>N – Reporting data, registration not requested |
| 13 Cert (Certificate) – if left blank certificate will not be issued                                                     |
| Y – Paper registration certificate will be printed<br>N – Paper registration certificate will not be printed             |
| 14 Simbrah – Simbrah registry?                                                                                           |
| Y – Yes N – No                                                                                                    |
| 15 H/P/S (Horned/Pulled/Scurred)                                                                                         |
| H – Horned P – Polled S – Scurred                                                                                        |
| <b>16</b> <u>Color</u> – Dominant color of the calf.                                                                     |
| R - Red $G - Grey$ $Y - Yellow$ $W - White$ $B - Black$                                                                  |

#### Tips:

- A) You can only use a prefix in an animal name if you own the prefix. Contact ASA to register a prefix (2 4 characters) to your account.
- B) The original certificate is included in the cost of registration. Each additional certificate will be charged \$5.00. If you see a charge for a certificate it means one has already been issued. If you have entered new/corrected information and would like updated EPD's contact ASA.

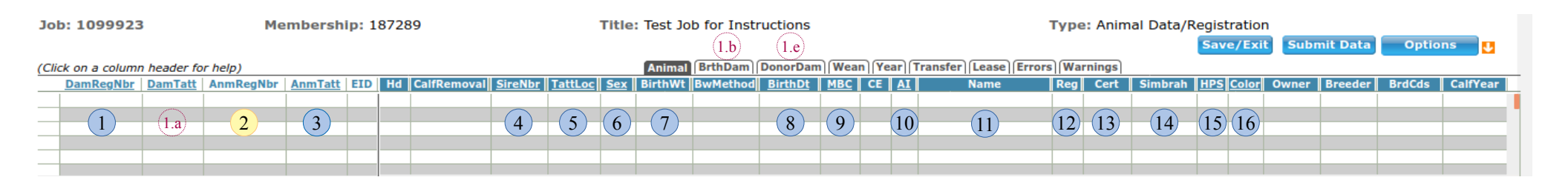

# Donor and Frozen/Purchased Embryo's Requirements

- 1 Recip Dam registration number (if linking) goes in the **DamRegNbr** column (column furthest to the left)
- 2 Select the **DonorDam** tab
- 3 Enter the Donor Dam ASA Registration number in the **DonorRegNbr** column
- - a. All columns to the right will auto-populate
  - b. All Donors must meet ASA DNA requirements, and be approved as a Donor before embryos may be registered
- 4 Return to the Animal tab to enter the remaining calf data (minimum required data from pages 1-3 must be entered)
  - a. Ensure the MBC column shows correct code for the type of embryo
  - b. Enter the account number of the owner of the dam at the time of flush in the Breeder column.
    - i. If it is a purchased embryo, to find the owner of the Donor, select Save/Exit
    - ii. Go to Animal Search. Enter the Donors Registration number and select Search
    - iii. Write down the owners account number
    - iv. Return to job and enter account number in the Breeder column
  - c. All purchased embryos must be parent verified prior to registration.
    - i. Enter "N" in the **Reg** column. Once job is submitted the animal will be assigned an ASA number to use for DNA testing. Once testing is complete load the animal back in a registration job and enter Y in the **Reg** and **Cert** columns. This will complete the registration process.

| Job: 1099923       | 1099923 Membership: 187289 |           |         |     |                |         | Title: Test Job for Instructions |            |         |          |          |                |      |                       | Type: Animal Data/Registration |         |        |         |       |      |       |                |        |          |
|--------------------|----------------------------|-----------|---------|-----|----------------|---------|----------------------------------|------------|---------|----------|----------|----------------|------|-----------------------|--------------------------------|---------|--------|---------|-------|------|-------|----------------|--------|----------|
|                    |                            |           |         |     |                |         |                                  |            |         |          |          |                |      | Save/Exit Submit Data |                                |         |        |         |       |      |       | Option         | ns 🔱   |          |
| (Click on a column | header for                 | help)     |         |     |                |         |                                  |            | Animal  | BrthDam  | DonorDam | Wear           | Year | ) (Tra                | ansfer Lease Error             | s) [War | nings  |         |       |      |       |                |        |          |
| DamRegNbr          | DamTatt                    | AnmRegNbr | AnmTatt | EID | Hd CalfRemoval | SireNbr | TattLoc                          | <u>Sex</u> | BirthWt | BwMethod | BirthDt  | MBC            | CE A | <u>I</u>              | Name                           | Reg     | Cert   | Simbrah | HPS C | olor | Owner | Breeder        | BrdCds | CalfYear |
|                    |                            |           |         |     |                |         |                                  | $\frown$   |         |          |          |                |      |                       |                                |         |        |         |       |      |       |                |        |          |
| (1)                |                            | 2         | (3)     |     |                | (4)     | (5)                              | (6)        | (7)     |          | 8        | (9)            | (1   | 0                     | (11)                           | (12)    | (13)   | (14)    | (15)  | 16   |       |                |        | ]        |
|                    |                            |           |         |     |                |         |                                  |            |         |          |          | $\sim$         |      |                       |                                |         | $\sim$ |         |       |      |       |                |        | L [      |
|                    |                            |           |         |     |                |         |                                  |            |         |          |          | ( <b>4.</b> a) |      |                       |                                | 4.      | c)     |         |       |      |       | ( <b>4.b</b> ) |        |          |
|                    |                            |           |         |     |                |         |                                  |            |         |          |          |                |      |                       |                                |         | ~      |         |       |      |       |                |        |          |